# Installationsanleitung für das Windows Subsystem für Linux

Ab Windows 10 (x64) [Version 1903]

#### WSL aktivieren

- Windows-Taste drücken und im Start-Menü nach dem Eintrag "Windows PowerShell" suchen
- PowerShell mit Rechtsklick > "als Administrator ausführen" starten
- Das Feature "Microsoft-Windows-Subsystem-Linux" aktivieren:

PS C:\WINDOWS\System32> dism /online /enable-feature /featurename:Microsoft-Windows-Subsystem-Linux /all /norestart

Virtualisierungsfeature aktivieren:

PS C:\WINDOWS\System32> dism /online /enable-feature /featurename:VirtualMachinePlatform /all /norestart

## WSL aktivieren (Fortsetzung)

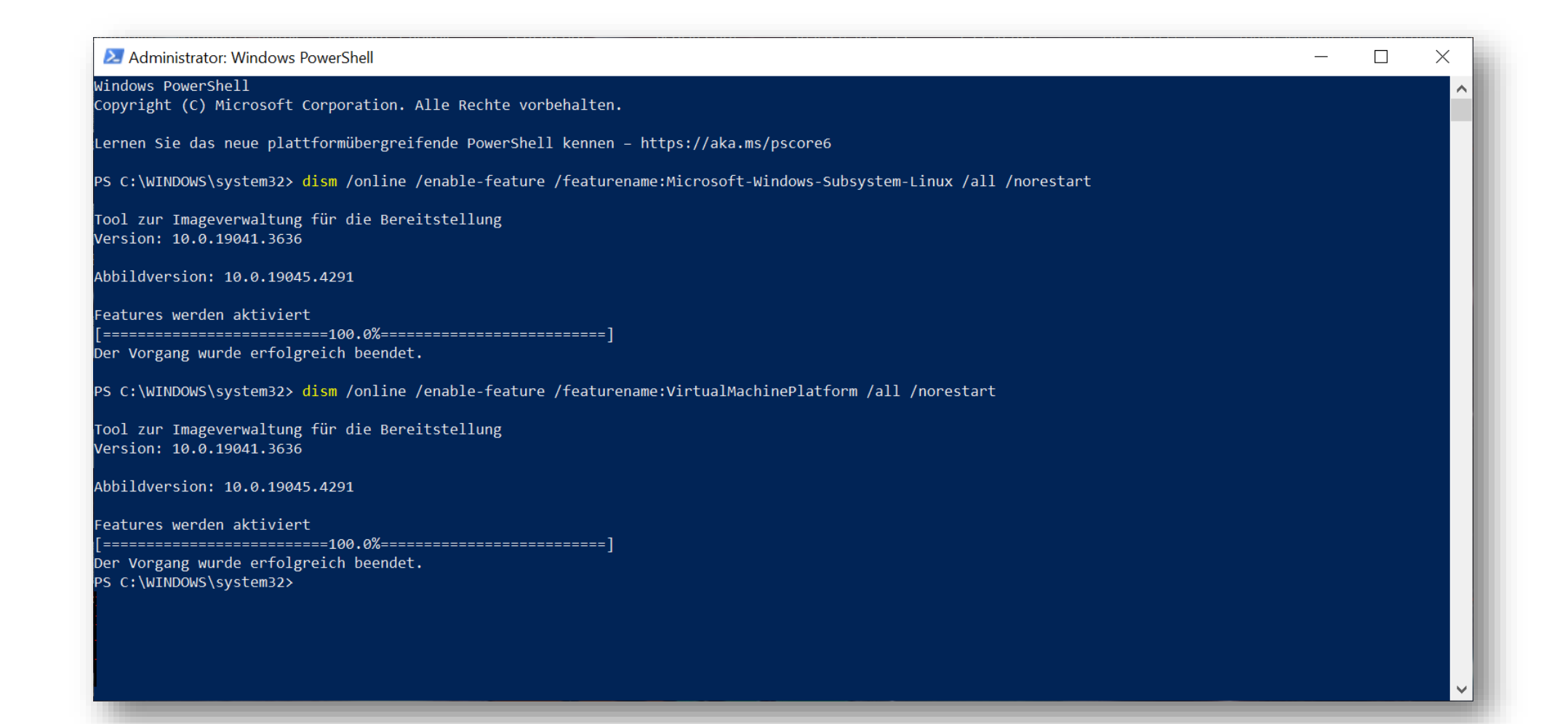

### Distribution installieren

#### PS C:\WINDOWS\System32> wsl --install

- Nach einem <u>Systemneustart</u> wird die Installation automatisch fortgesetzt und abgeschlossen
- Bei erfolgreicher Installation muss ein Nutzername und ein Passwort festgelegt werden
  - Üblicherweise werden Passworteingaben nicht angezeigt!
- Das WSL kann ab sofort über das Startmenü aufgerufen werden

#### Nutzername und Passwort festlegen

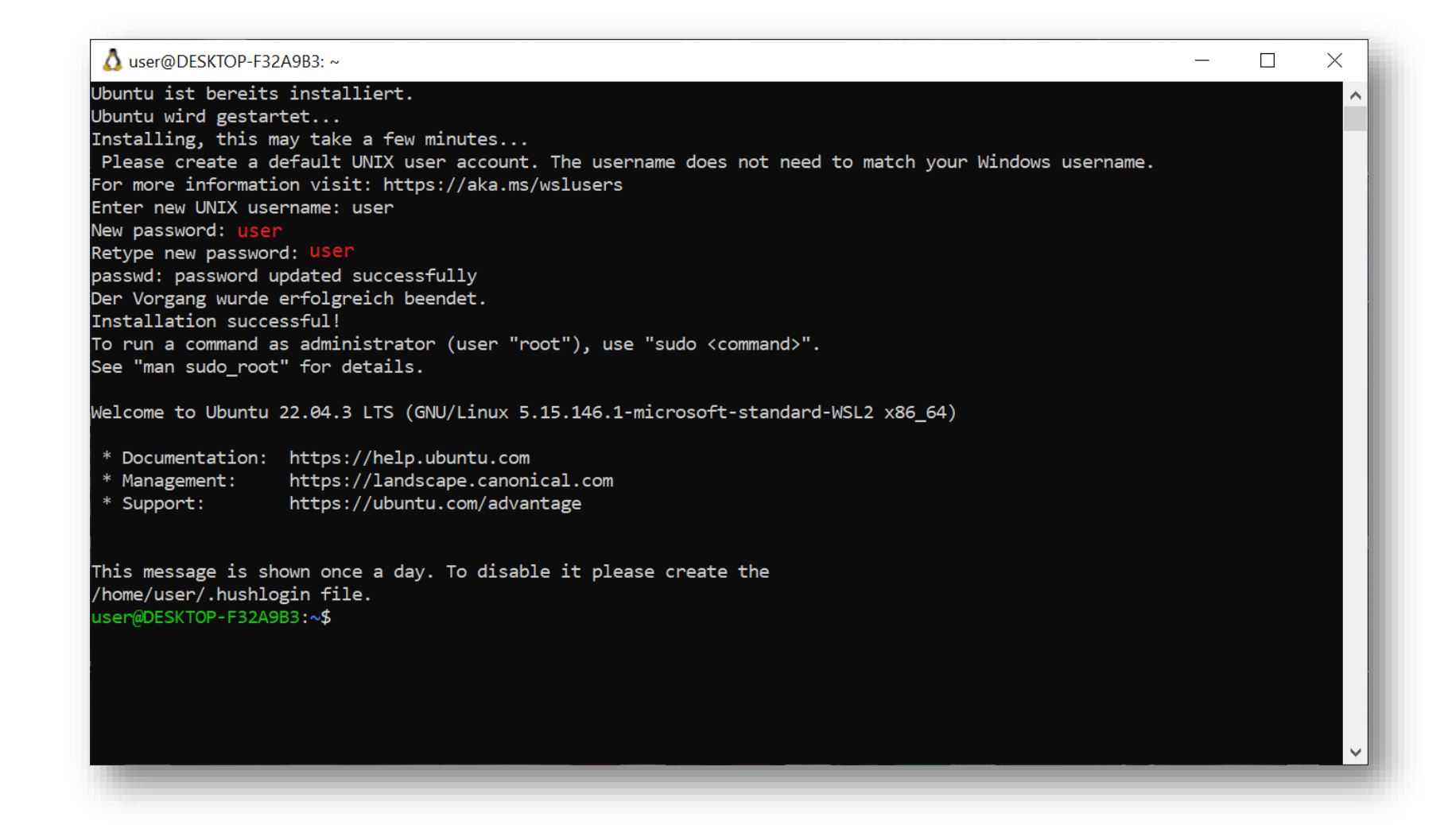

### Build-Essential installieren

user@DESKTOP-XXXXXXX:~\$ sudo apt update

An dieser Stelle wird nach dem zuvor festgelegten Passwort gefragt

user@DESKTOP-XXXXXXX:~\$ sudo apt upgrade

user@DESKTOP-XXXXXXX:~\$ sudo apt install build-essential

Wechsel auf den Windows-Desktop:

user@DESKTOP-XXXXXXX:~\$ cd /mnt/c/users/Windows-Benutzername/Desktop/